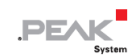

# PCAN-USB X6

## User Manual

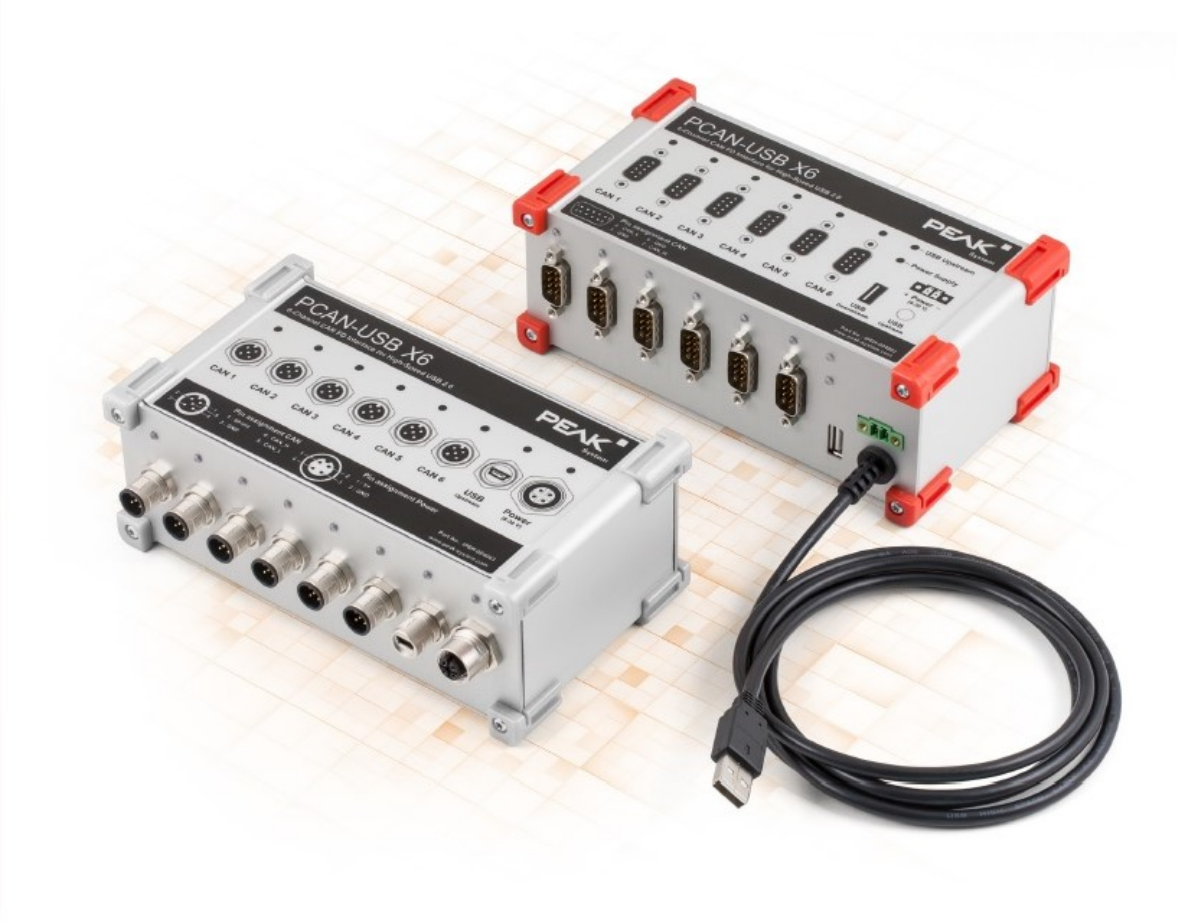

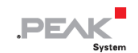

## 関連商品

| Product Name             | Model            | Attribute | Part Number |
|--------------------------|------------------|-----------|-------------|
| PCAN-USB X6 D-Sub コネクタ付き |                  | Red コーナー  | IPEH-004062 |
| PCAN-USB X6 D-Sub コネクタ付き | CAN 接続用のガルバニック絶縁 | Gray コーナー | IPEH-004064 |
| PCAN-USB X6 M12 コネクタ付き   | CAN 接続用のガルバニック絶縁 | Gray コーナー | IPEH-004063 |

表紙写真は、M12 コネクタ搭載の PCAN-USB X6(左)と D-Sub コネクタ搭載の製品(右)です。

## インプリント

PCAN ®は、PEAK-System Technik GmbH の登録商標です。CiA®は、Automation e.V における CAN の登録コミュニ ティ商標です。

本書に記載されているその他すべての製品名は、それぞれの会社の商標または登録商標である可能性があります。 "™"または "®" で明示的にマークされていません。

Copyright © 2022 PEAK-System Technik GmbH

このドキュメントの複製(コピー、印刷、またはその他のフォーム)および電子配布は、PEAK-System Technik GmbH の明示的な許可がある場合にのみ許可されます。PEAK-System Technik GmbH は、事前の発表なしに技術データを変更する権利を留保します。一般的なビジネス条件とライセンス契約の規制が適用されます。すべての権利は留保されています。

PEAK-System Technik GmbH Otto-Roehm-Strasse 69 64293 Darmstadt Germany Phone: +49 (0)6151 8173-20 Fax: +49 (0)6151 8173-29 www.peak-system.com info@peak-system.com

Document version 2.0.1 (2022-04-21)

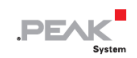

## 目次

| 関連  | 重商品                            | 2  |
|-----|--------------------------------|----|
| イ:  | ップリント                          | 2  |
| 1   | はじめに                           | 5  |
|     | 1.1 プロパティの概要                   | 6  |
|     | 1.2 システム要件                     | 7  |
|     | 1.3 提供範囲                       | 7  |
| 2   | コネクタ                           | 8  |
|     | 2.1 D-Sub コネクタ付き PCAN-USB X6   | 8  |
|     | 2.2 M12 コネクタ付き PCAN-USB X6     | 10 |
|     | 2.3 内部終端                       | 12 |
|     | 2.4 ケーブル接続                     | 15 |
| 3 - | インストール                         | 17 |
|     | 3.1 デバイス・ドライバーのセットアップをインストールする | 17 |
|     | 3.2 電源の準備                      | 17 |
|     | 3.3 PCAN-USB X6 を接続            | 17 |
|     | 3.4 CAN バスを接続                  | 18 |
|     | 3.5 Windows でのアプリケーション例        | 18 |
| 4 2 | オペレーション                        | 19 |
|     | 4.1 ステータス LED                  | 19 |
|     | 4.2 USB 接続の取り外し                | 20 |
|     | 4.3 複数の PCAN-USB X6 を区別する      | 20 |
| 5 C | AN モニター PCAN-View              | 21 |
|     | 5.1 CAN インターフェイスの初期化           | 22 |
|     | 5.2 CAN メッセージの送信               | 24 |
|     | 5.3 追加のタブ                      | 25 |
| 6 A | PI PCAN-Basic                  | 30 |
|     | 6.1 PCAN-Basic の特徴             | 31 |
|     | 6.2 API の主な説明                  | 32 |
| 7 ł | 支術仕様                           | 33 |
| 付釒  | 录 A CE 証明書                     | 35 |
| 付釒  | 录 B 寸法図                        | 36 |
|     | D-Sub コネクタ付き PCAN-USB X6       | 36 |
|     | M12 コネクタ付き PCAN-USB X6         | 37 |

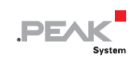

| 付録C    | クイックリファレンス | 8 |
|--------|------------|---|
| 付録 D L | _inux4     | 0 |

## 1 はじめに

PCAN-USB X6 は、最大 6 つの CAN FD または CAN バスの接続を可能にする USB ポート用の CAN インターフェイ スです。したがって、このデバイスは、自動車のハードウェアインザループ(HIL)シミュレーションを使用したテス トベンチでの使用や、CAN ベースの製品の製品ラインテストでの使用など、複数の CAN ネットワークでの作業に最 適です。

CAN インターフェイスは、アルミニウム製のケースに収められ、D-Sub コネクタまたは M12 丸型コネクタのバージョンで出荷されます。特に M12 バージョンは、過酷な環境での使用に適しています。

IPEH-004063/-64: CAN チャネルごとに最大 300V のガルバニック絶縁を施し、CAN チャネルとコンピューター間の 電気的干渉ピークの伝達を防止します。

CAN FD 規格(CAN with Flexible Data rate)は、データ転送の帯域幅をより広くすることを主な特徴としています。 CAN FD フレームあたり最大 64 データバイト(従来は 8 データバイト)を、最大 12 Mbit/s のビットレートで転送す ることが可能です。CAN FD は、CAN 2.0 規格と下位互換性があり、CAN FD ノードは、CAN FD の拡張なしに、既 存の CAN ネットワークに挿入することができます。

CAN 接続のアプリケーションを開発するためのモニターソフトウェア PCAN-View とプログラミング・インターフェ イス PCAN-Basic は提供範囲に含まれ、CAN FD をサポートします。

> 本マニュアルでは, Windows での CAN インターフェイスの使用方法について説明します。 Linux 用のデバイス・ドライバーとアプリケーション情報は以下を参照ください: www.peak-system.com/quick/DL-Driver-E

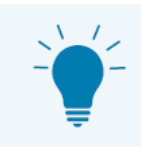

このマニュアルの最後には、CAN インターフェイスのインストールと操作に関する簡単な情報を 記載したクイックリファレンスがあります。

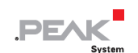

## 1.1 プロパティの概要

- High-speed USB2.0 用の CAN インターフェイス(USB1.1 および USB3.0 と互換性があります)
- 6つの High-speed CAN チャネル(ISO 11898-2)
  - CAN および CAN FD は、CAN 仕様 ISO11898-1 に準拠
  - ISO および Non-ISO 規格の切り替え可能な CAN FD サポート
  - 25 kbit/s から 12 Mbit/ s までのデータフィールド(最大 64 バイト)の CAN FD ビットレート
  - 25 kbit/s から 1 Mbit/s までの CAN nominal ビットレート
  - CAN FD コントローラーの FPGA 実装
  - NXP TJA1044GT CAN トランシーバー
  - ご要望に応じて代替のプラガブルトランシーバモジュール
- CAN 接続ごとに最大 300V のガルバニック絶縁を実現 (IPEH-004063 および IPEH-004064 のみ)。
- タイムスタンプ分解能 1 µs
- CAN チャネル、USB アップストリーム、電源のステータス LED を搭載
- CAN 接続は、D-Sub 9 ピンまたは M12 丸型コネクタ 5 ピンを使用します。 (両コネクタのピン配置は CiA<sup>®</sup> 303-1 に準拠)。
- IP64 準拠のアルミニウム製筐体 (IPEH-004063 のみ)
- High-speed USB 2.0 ダウンストリームポート (IPEH-004062 および IPEH-004064 のみ)
- CAN 終端は、CAN チャネルごとにはんだ付けジャンパーで有効にすることができます。
- 物理バス上のエラーフレームやオーバーロードフレームを含むバス負荷の測定
- 着信および発信 CAN メッセージの誘導エラー生成
- 電源電圧:8~30V
- 動作温度:-40~85 ℃(-40~185 °F)

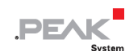

## 1.2 システム要件

■ 8~30 VDC の範囲の電圧供給

## コンピューターと:

- オペレーティング・システム Windows<sup>®</sup> 11 (64 ビット)、Windows<sup>®</sup> 10 (32/64 ビット) または Linux (32/64 ビット)。
- 空の USB ポート(USB 1.1、USB 2.0、または USB 3.0)またはセルフパワーの USB ハブ

**故障!** CAN インターフェイスをコンピューターに接続するために USB 延長ケーブルを使用しないでください。延長ケーブルは USB 仕様に準拠していません。

#### 1.3 提供範囲

ĭ

- アルミケースの CAN インターフェイス PCAN-USB X6
- IPEH-004062 および IPEH-004064: 電源用の嵌合コネクタ
- IPEH-004063:電源および USB 接続用ケーブル

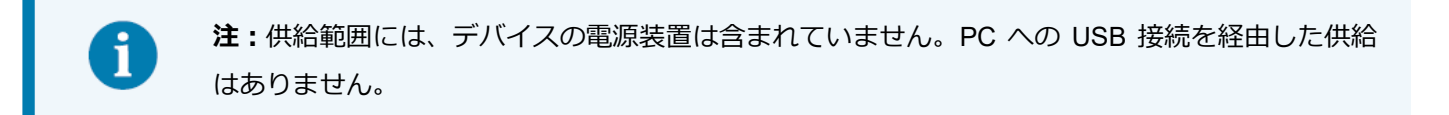

#### ダウンロード

- Windows<sup>®</sup> 11(64 ビット), Windows<sup>®</sup> 10(32/64 ビット), Linux(32/64 ビット)用デバイス・ドライバー
- CAN モニター PCAN-View for Windows
- CAN 接続のアプリケーションを開発するためのプログラミング・インターフェイス PCAN-Basic
- 自動車セクターの標準化されたプロトコルのプログラミング・インターフェイス

## 2 コネクタ

PCAN-USB X6の接続について、該当する章をお読みください。

## 2.1 D-Sub コネクタ付き PCAN-USB X6

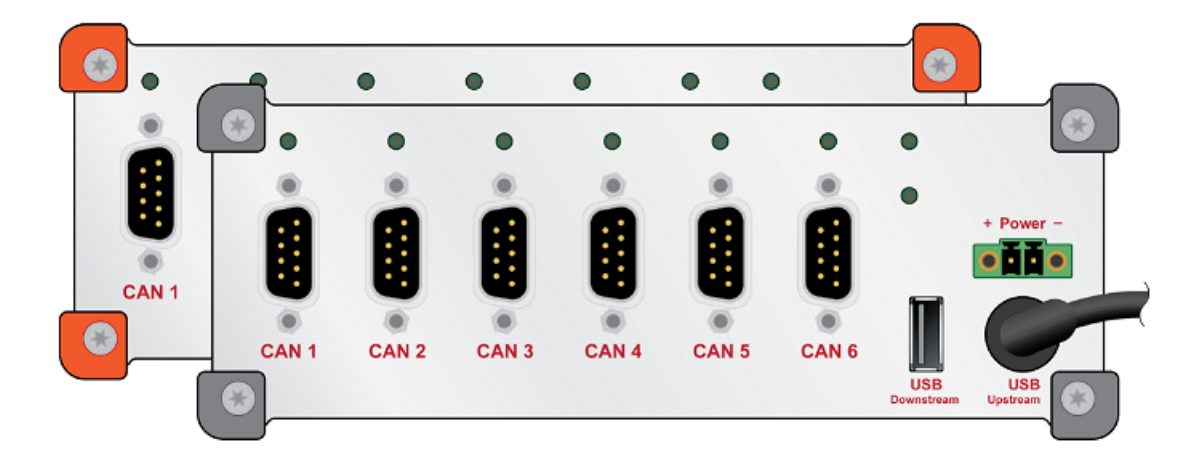

## 2.1.1 嵌合コネクタ上の電源

電源は8~30 VDCの範囲で可能です。"Power"入力は、逆極性および過電圧保護で電子的に保護されています。電源は、付属の嵌合コネクタを経由して接続されます。

| Power supply | Mating connector | Polarity |   |
|--------------|------------------|----------|---|
|              |                  | V+       | 1 |
| 1 2          | 1 2              | GND      | 2 |

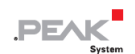

## 2.1.2 CAN 接続

CAN のピン割り当ては、CiA®303-1の仕様に対応しています。

| D-Subconnector, Type: DE9 | Assignment |               |
|---------------------------|------------|---------------|
| 1 2 3 4 5                 | CAN_GND    | 3, 6          |
| • • • • •                 | CAN_High   | 7             |
| ••••                      | CAN_Low    | 2             |
| 6 7 8 9                   | ohne       | 1, 4, 5, 8, 9 |

## 2.1.3 USB アップストリーム

PCAN-USB X6 をコンピューターに接続します。

## 2.1.4 USB ダウンストリーム

USB デバイスの一般的な使用方法について。USB ダウンストリームポートをパソコンに通し、別の USB 機器をパソ コンに接続するために使用します。

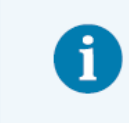

**故障!** USB ダウンストリームポートに他の CAN インターフェイスを接続すると、意図したとお りになりません。

## 2.2 M12 コネクタ付き PCAN-USB X6

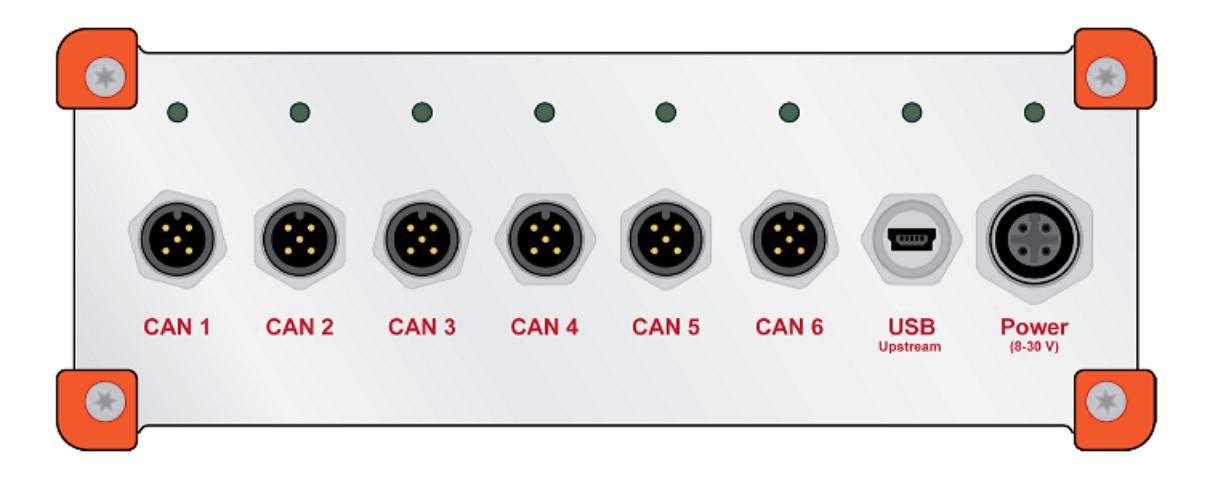

## 2.2.1 電源

メス・パネルコネクタを経由した電源供給は、8~30 VDC の範囲で可能です。"Power"入力は、逆極性および過電圧 保護で電子的に保護されています。

電源は、付属の電源ケーブルを経由して接続されます:

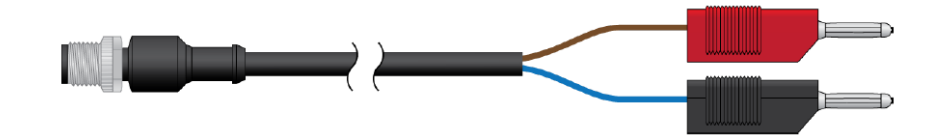

ピン割り当ては次のとおりです:

| M12 female panel connector<br>"Power" | M12 male cable connector on power cable | Assignment |   |
|---------------------------------------|-----------------------------------------|------------|---|
| 1<br>4<br>4<br>2<br>3                 |                                         | V+         | 1 |
|                                       |                                         | none       | 2 |
|                                       |                                         | GND        | 3 |
|                                       | $\checkmark$                            | none       | 4 |

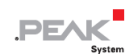

## 2.2.2 CAN 接続

6 つの M12 オス・パネルコネクタのピン割り当ては、CiA®303-1 の仕様に対応しています。

| M12 male panel connectors<br>(CAN connectors 1 to 6) | M12 female cable connector on CAN bus | Assignment |   |
|------------------------------------------------------|---------------------------------------|------------|---|
|                                                      |                                       | Shield     | 1 |
|                                                      |                                       | none       | 2 |
|                                                      |                                       | CAN_GND    | 3 |
|                                                      |                                       | CAN_High   | 4 |
|                                                      |                                       | CAN_Low    | 5 |

## M12 メスケーブル・コネクタの最大直径

M12 オス・パネルコネクタ間の距離は 19 mm です。したがって、M12 メスケーブル・コネクタの最大外径は、適切 に接続するために 18 mm に制限されています。

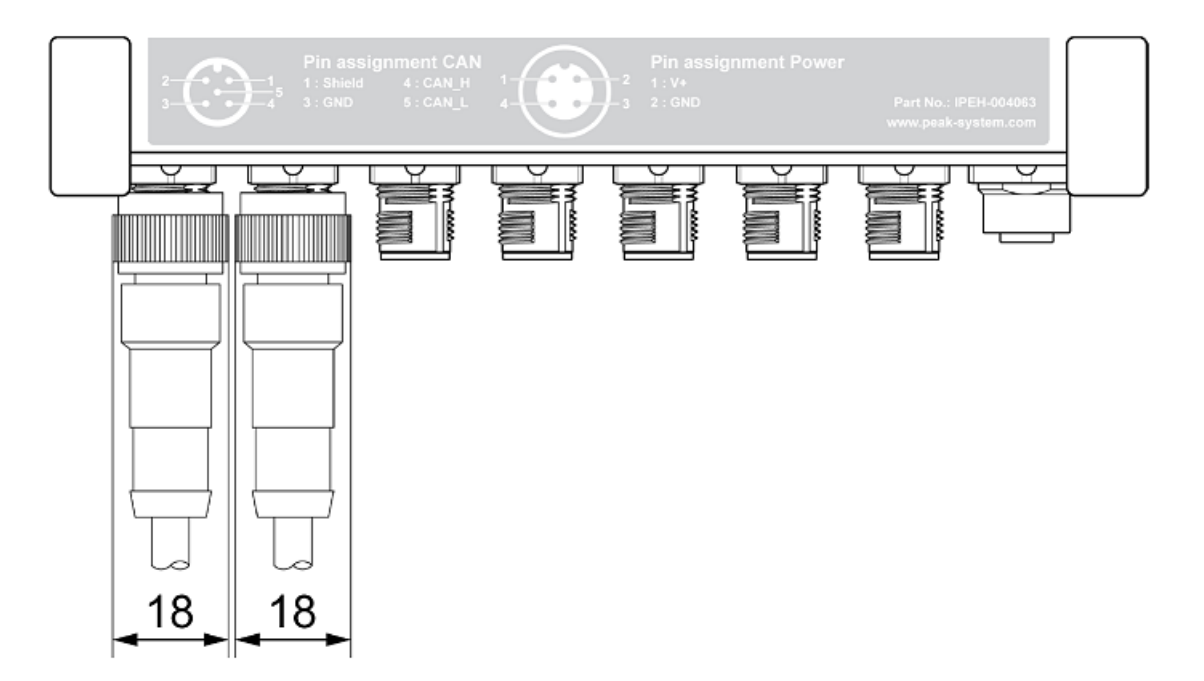

#### 適切な M12 メスケーブル・コネクタの推奨品

PCAN-USB X6 の CAN 用 M12 オスコネクタは、メーカーPhoenix の "Speedcon" タイプです。 関連する M12 メスケ ーブル・コネクタとの接続は、 クイックリリースファスナーで行われます。 他のタイプのケーブルコネクタはネジ止 め式です。 特に、 ケーブルの先端が自由な以下の組み立て式 M12 メスケーブル・コネクタが適しています。

| Manufacturer | Series | Туре       | Example                       | Order Number |
|--------------|--------|------------|-------------------------------|--------------|
| Phoenix      | SAC-5P | FS-SCO     | SAC-5P- 5,0-920/FS SCO        | 1518229      |
| Phoenix      | SAC-5P | M12FS      | SAC-5P- 5,0-920/M12FS         | 1507489      |
| Binder       | 763    | unshielded | M12-A female cable connector, | 77 3430 0000 |
|              |        |            | Contacts: 5                   | 20005-0500   |
| Binder       | 763    | shielded   | M12-A female cable connector, | 77 3530 0000 |
|              |        |            | Contacts: 5                   | 50705-0500   |

## 2.2.3 USB アップストリーム

PCAN-USB X6 のコンピューターへの接続は、付属の USB ケーブルを経由して行われます。

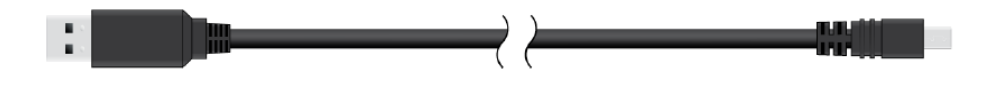

### 2.3 内部終端

各 CAN チャンネルは、ボード上のはんだブリッジを経由して終端を有効にすることができます。

これにより、CAN\_High と CAN\_Low の間が 120Ωの抵抗に切り替わります。この変換は、スプリット・ターミネーションとして、CAN シグナルのさらなる改善のために行われます。

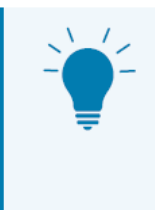

**ヒント:** CAN ケーブルは、終端抵抗 PCAN-Term (IPEK-003002) または PCAN-MiniTerm (IPEK-003002-Mini) などにより終端することをお勧めします。これにより、CAN ノードを柔軟 にバスに接続することができます。

終端抵抗による終端の詳細については、2.4章のケーブル接続を参照してください。

### 2.3.1 内部終端のアクティブ化

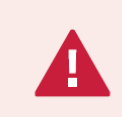

**短絡の危険があります!** CAN インターフェイスでのはんだ付けは、資格のある電気工学担当者の みが実行できます。

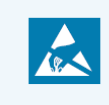

注意! 静電気放電(ESD)は、カード上のコンポーネントを損傷または破壊する可能性があります。ESD を回避するための予防措置を講じてください。

- 1. ケースのフロントパネルの4本のトルクスネジを緩めます。
- 2. メインボードを含むフロントパネルを取り外します。
- 3. トランシーバー・モジュールを取り外して、目的のはんだフィールドに到達します。ネジを緩め、トランシーバー・ モジュールを引き抜きます。次の図は、トランシーバー・モジュールの位置とはんだフィールドを示しています。
- 必要な設定に従ってソルダーブリッジを設定します。
   次の表に、可能な設定を示します。
- 5. トランシーバー・モジュールを接続し、各トランシーバーを対応するネジで固定します。
- メインボードを含むボードを慎重にケースに戻します。
   M12 コネクタ付きの PCAN-USB X6:シールが正しく取り付けられていることを確認します。
- 7. 4本のトルクスネジでフロントパネルを固定します。

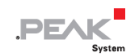

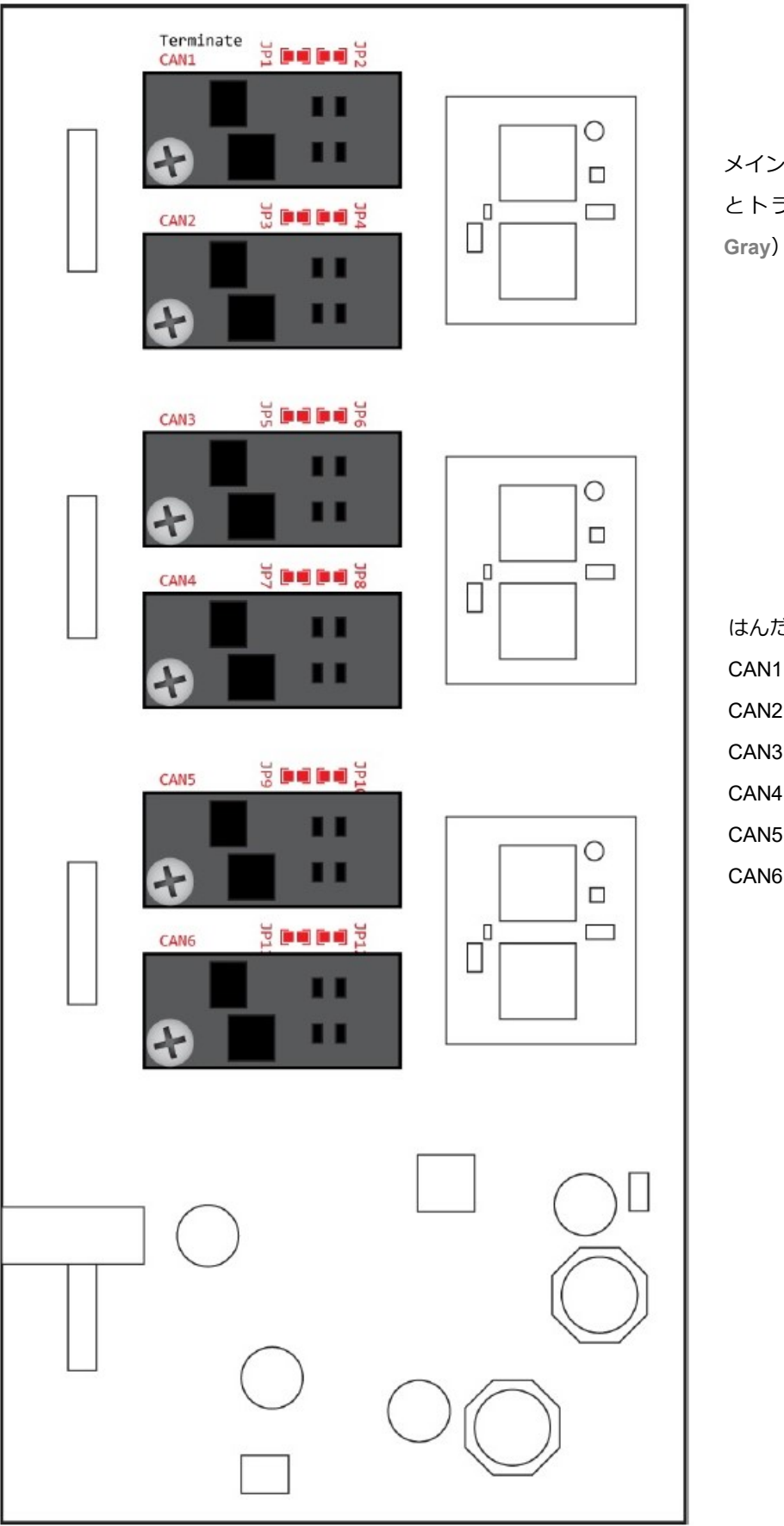

メインボードのはんだフィールド (Red) とトランシーバーモジュール(Dark Gray)の上面図

はんだフィールド: CAN1:JP1、JP2 CAN2:JP3、JP4 CAN3:JP5、JP6 CAN4:JP7、JP8 CAN5:JP9、JP10 CAN6:JP11、JP12

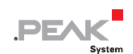

| D-Sub/M12  | Coldor fieldo | Internal termination |        |
|------------|---------------|----------------------|--------|
| connectors | Solder Heids  | Without (standard)   | Active |
| CAN 1      | JP1 and JP2   |                      |        |
| CAN 2      | JP3 and JP4   |                      |        |
| CAN 3      | JP5 and JP6   |                      |        |
| CAN 4      | JP7 and JP8   |                      |        |
| CAN 5      | JP9 and JP10  |                      |        |
| CAN 6      | JP11 and JP12 |                      |        |

## 2.4 ケーブル接続

## 2.4.1 終端

High-speed CAN バス(ISO 11898-2)は、両端が 120Ωで終端されている必要があります。 終端は、干渉する信号反射を防ぎ、接続された CAN ノード(CAN インターフェイス、制御デバイス)のトランシー バーの適切な動作を保証します。

## 2.4.2 接続の例

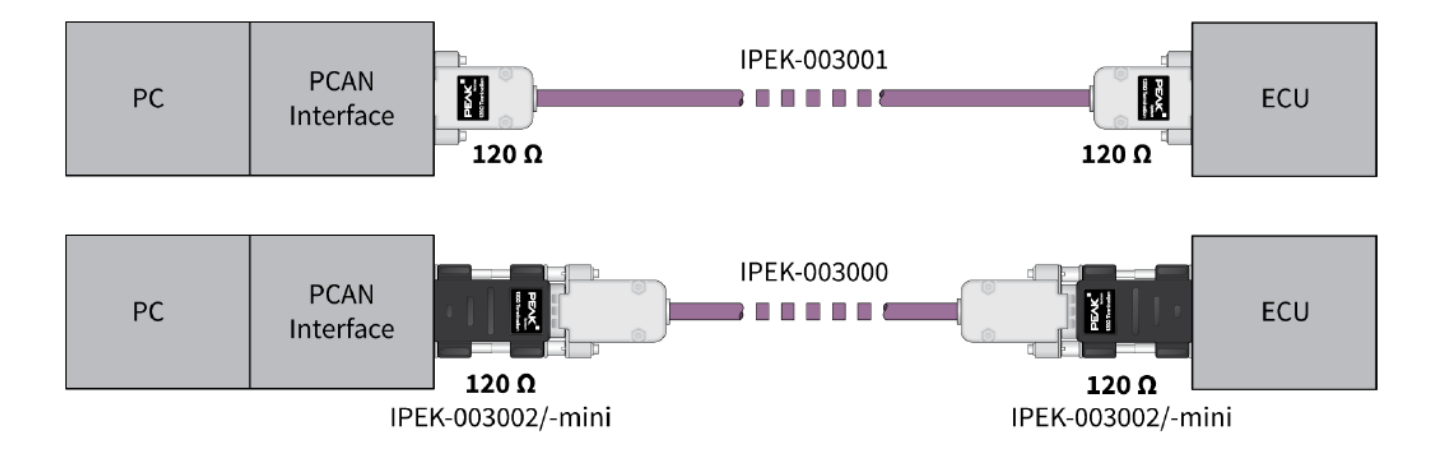

この例は、PCAN インターフェイスとコントロールユニット (ECU) 間の接続を示しています。上の例は、両端が 120 Ωで終端されているケーブルとの接続を示しています。下の例では、接続はターミネーションアダプタを使用して行われます。

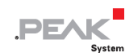

## 2.4.3 最大バス長

最大バス長は、主にビットレートによって異なります。

| Nominal bit rate |        | Bus length |    |
|------------------|--------|------------|----|
| 1                | Mbit/s | 40         | m  |
| 500              | kbit/s | 110        | m  |
| 250              | kbit/s | 240        | m  |
| 125              | kbit/s | 500        | m  |
| 50               | kbit/s | 1.3        | km |
| 25               | kbit/s | 2.5        | km |

記載されている値は、理想的なシステムに基づいて計算されたものであり、実際とは異なる場合があります。

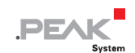

## 3 インストール

この章では、Windows での CAN インターフェイス PCAN-USB X6 のソフトウェアセットアップとコンピューターへの接続について説明します。

注: Linux へのインストールについては、付録 D Linux を参照してください。

CAN インターフェイスを接続する前に、ドライバーをインストールしてください。

## 3.1 デバイス・ドライバーのセットアップをインストールする

- 当社の Web サイトからデバイス・ドライバーのセットアップをダウンロードします。
   www.peak-system.com/quick/DL-Driver-E
- 2. ファイル PEAK-System\_Driver-Setup.zip を解凍します。
- ファイル PeakOemDrv.exe をダブルクリックします。
   ドライバーのセットアップが開始されます。
- 4. プログラムの指示に従います。

#### 3.2 電源の準備

nominal 電圧が 8~30 VDC の電源装置を選択してください。

#### PCAN-USB X6、D-Sub コネクタ付き

付属の嵌合コネクタを電源ケーブルに接続します。

#### PCAN- USB X6、M12 コネクタ付き

付属の電源ケーブルを電源に接続します。

### 3.3 PCAN-USB X6 を接続

- 1. 電源を PCAN-USB X6 に接続します。
- PCAN-USB X6 をコンピューターの USB ポートまたは USB ハブに接続します。
   Windows は新しいハードウェアを検出し、ドライバーのインストールを完了します。

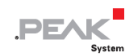

PCAN-USB X6 の CAN チャネルの LED を確認します。
 LED が緑色の場合、ドライバーは正常に初期化されています。

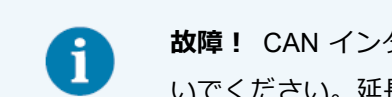

故障! CAN インターフェイスをコンピューターに接続するために USB 延長ケーブルを使用しないでください。延長ケーブルは USB 仕様に準拠していません。

## 3.4 CAN バスを接続

CAN バスを1つまたは複数の CAN ポートのそれぞれに接続します。

## 3.5 Windows でのアプリケーション例

CAN インターフェイスにアクセスするためのサンプルアプリケーションとして、Windows の スタート メニューから CAN モニターの PCAN-View を実行します。

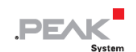

## 4 オペレーション

## 4.1 ステータス LED

## CAN チャネル

6 つの CAN チャネルのステータス LED は、次の状態を想定できます。

| Status                | Meaning                               |
|-----------------------|---------------------------------------|
| Green on              | オペレーティング・システムのドライバーへの接続があります。         |
| Green slow blinking   | ソフトウェア・アプリケーションがインターフェイスに接続されています。    |
| Green quick blinking  | データは接続された CAN バスを経由して送信されています。        |
| Red blinking          | CAN データの送信中にエラーが発生しています。              |
| Orange quick blinking | 複数のインターフェイスが接続されている場合、インターフェイスを識別します。 |

## USB アップストリーム

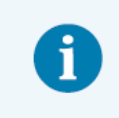

USB アップストリームのステータス LED は、USB2.0 以上のポートに接続されているときのみ点 灯します。

USB アップストリームのステータス LED は、以下の状態を想定しています:

| Status    | Meaning                                  |
|-----------|------------------------------------------|
| Green on  | 電源と USB アップストリームを経由した接続が存在します。 デバイスを使用する |
|           | 準備が整いました。                                |
| Orange on | USB アップストリームを経由した接続のみがあります。デバイスを使用する準備   |
|           | ができていません。                                |

## 電源

電源のステータス LED は、以下の状態を想定しています:

| Status   | Meaning      |
|----------|--------------|
| Green on | 電源が接続されています。 |

## 4.2 USB 接続の取り外し

Windows では、ハードウェアを安全に取り外すためのアイコンは PCAN-USB X6 では使用されません。準備をしなくても、PCAN-USB X6 をコンピューターから取り外すことができます。

## 4.3 複数の PCAN-USB X6 を区別する

1 台のコンピューターで複数の PCAN-USB X6 を同時に操作することができます。付属のプログラム PCAN-View は、 ソフトウェア環境で複数の CAN インターフェイスを区別するために、デバイス ID を割り当てることができます。

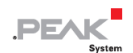

## 5 CAN モニター PCAN-View

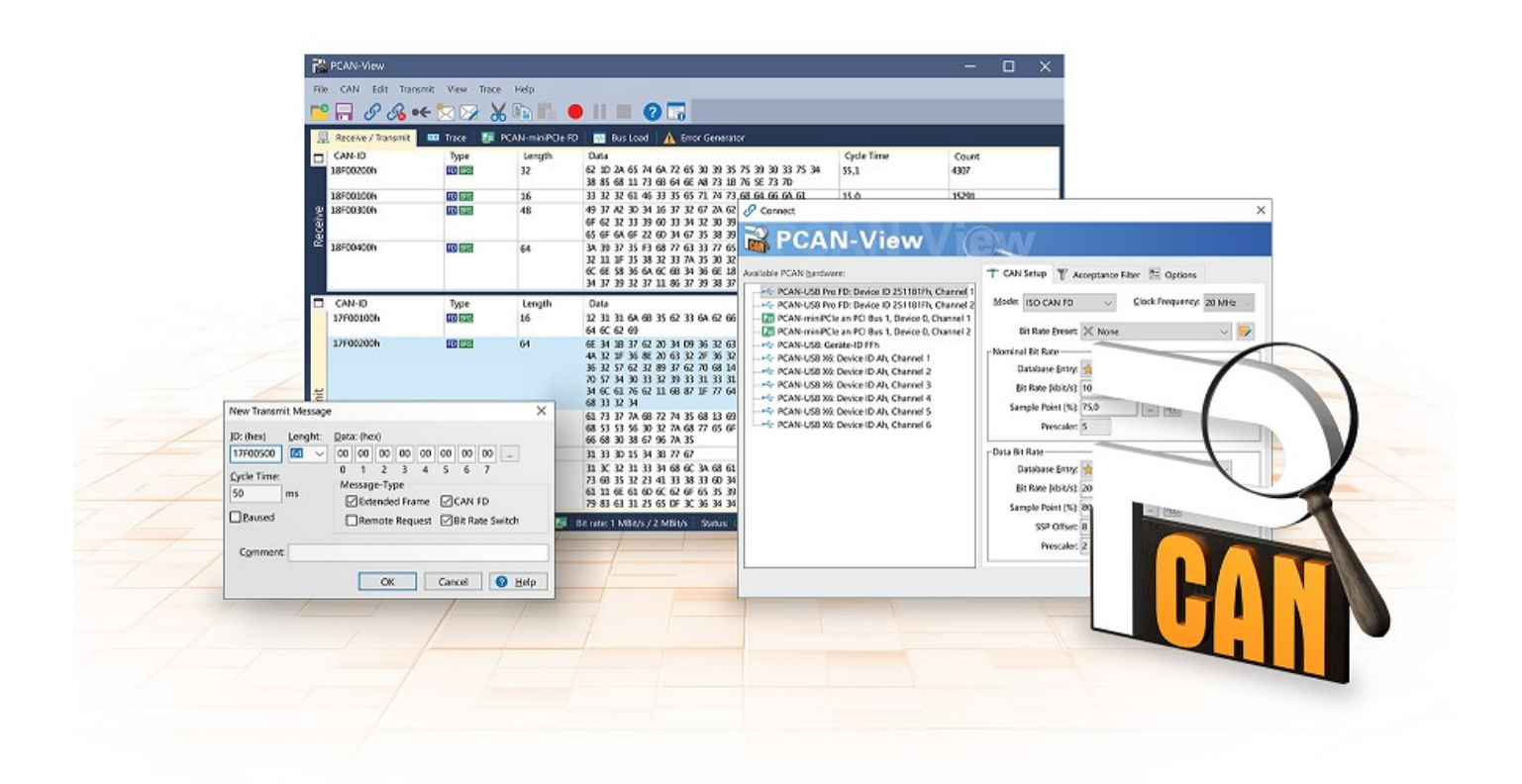

CAN モニターPCAN-View は、CAN および CAN FD メッセージを表示、送信、および記録するための Windows ソフ トウェアです。このソフトウェアは、Windows でのデバイス・ドライバー・パッケージのインストールとともにイン ストールされます。

次項では、CAN インターフェイスの初期化を例として説明します。

PCAN-View の使用に関する詳細情報は、メニュー項目 Help の下のプログラムウィンドウにあります。

## 5.1 CAN インターフェイスの初期化

1. Windows の スタート・メニューからプログラム PCAN-View を開きます。

CAN インターフェイスに応じて、CAN FD の設定の有無にかかわらず 接続 ダイアログが表示されます。

| CAN                                                                                                    | CAN FD                                                                                                    |
|----------------------------------------------------------------------------------------------------|----------------------------------------------------------------------------------------------------|
| Avialable PCAN bardware:<br>Connect<br>Avialable PCAN bardware:<br>Connect<br>Connect<br>Conn | Connect X Connect X Connec |
| 0110 0110 75 % 250 75 4 1<br>011h 10h 50 % 250 75 4 1<br>40h 14h 75 % 125 75 8 2<br>40h 23h 62 % 125 75 8 2                                                                                                    | SSP Offset 8<br>Prescaler 2                                                                                                    |
| OX Cancel @ Bilp                                                                                                    | OX Cancel O Belp                                                                                                    |

| CAN-Interface             | 利用可能なハードウェアのリスト項目                                                                                        |
|---------------------------|----------------------------------------------------------------------------------------------------|
| USB Interface, 1-channel  | 上記の例を参照してください。                                                                                           |
| USB Interface, 2-channel  | PCAN-USB Pro FD: Device ID 251181Fh, Channel 1                                                           |
| PCIe Interface, 2-channel | PCAN-PCI Express at PCI Bus 1, Device 0, Channel 1<br>PCAN-PCI Express at PCI Bus 1, Device 0, Channel 2 |

- 2. CAN インターフェイスが複数ある場合は、希望するインターフェイスを選択します。複数のチャネルがある場合 は、リストから希望するチャネルを選択します。
- 3. 接続する CAN バスに応じたビットレート等を設定します。

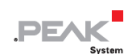

4. OK をクリックしてエントリを確認します。メインウィンドウが表示され、Receive / Transmit タブが表示されます。

| B          | PCAN-View                              |         |        |           |                        |            |           | -         | -    |         | ×     |
|------------|----------------------------------------|---------|--------|-----------|------------------------|------------|-----------|-----------|------|---------|-------|
| File       | File CAN Edit Transmit View Trace Help |         |        |           |                        |            |           |           |      |         |       |
| <b>~</b> ° | 🔚 <i>8 8</i> 6 •                       | 🗲 🖄 🖂   | 8 🔏 🖣  | h i i i   | )    🔳 🔞               | 0          |           |           |      |         |       |
|            | Receive / Transmit                     | 👓 Trace | 📴 PCAN | IF        | D 🛛 💀 Bus Load         | 🔥 Error G  | enerator  |           |      |         |       |
|            | CAN-ID                                 | Туре    | Length | Data      |                        |            | Cycle Tim | e         | Coun | t       |       |
|            |                                        |         |        |           |                        |            |           |           |      |         |       |
| i <u>v</u> |                                        |         |        |           |                        |            |           |           |      |         |       |
| ec<br>e    |                                        |         |        |           |                        |            |           |           |      |         |       |
| ~          |                                        |         |        |           |                        |            |           |           |      |         |       |
|            | CAN-ID                                 | Туре    | Length | Data      |                        | Cycle Time | Count     | Trigger   | Co   | omment  |       |
| يب         |                                        |         |        |           |                        |            |           |           |      |         |       |
| sm         |                                        |         |        |           |                        |            |           |           | _    |         |       |
| ran        |                                        |         |        |           |                        |            |           |           |      |         | _     |
| F          |                                        |         |        |           |                        |            |           |           |      |         |       |
|            |                                        |         |        |           |                        |            |           | _         |      |         |       |
| 0          | Connected to hardwa                    | re PCAN | FD, Ch | annel 1 🜆 | Bit rate: 1 MBit/s / 2 | MBit/s Sta | itus: OK  | Overruns: | 0 C  | QXmtFul | :0 "# |

5. 別のチャネルや CAN インターフェイスを初期化するには、PCAN-View の別のインスタンスを開いてください。

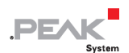

## 5.2 CAN メッセージの送信

1. メニューコマンド Transmit / New Message を選択します。

CAN インターフェイスに応じて、CAN FD の設定の有無にかかわらずダイアログボックス New Transmit Message が表示されます。

| CAN                                                                                                    | CAN FD                                                                                                    |
|----------------------------------------------------------------------------------------------------|----------------------------------------------------------------------------------------------------|
| New Transmit Message         X           ID: (hex)         Lenght:         Data: (hex)           ID: (hex)         8         00         00         00         00         00         00         00         00         00         00         00         00         00         00         00         00         00         00         00         00         00         00         00         00         00         00         00         00         00         00         00         00         00         00         00         00         00         00         00         00         00         00         00         00         00         00         00         00         00         00         00         00         00         00         00         00         00         00         00         00         00         00         00         00         00         00         00         00         00         00         00         00         00         00         00         00         00         00         00         00         00         00         00         00         00         00         00         00         00         00         0 | New Transmit Message         X           ID: (hex)         Lenght:         Data: (hex)           ID: (hex)         8         00         00         00         00         00         00         00         00         00         00         00         00         00         00         00         00         00         00         00         00         00         00         00         00         00         00         00         00         00         00         00         00         00         00         00         00         00         00         00         00         00         00         00         00         00         00         00         00         00         00         00         00         00         00         00         00         00         00         00         00         00         00         00         00         00         00         00         00         00         00         00         00         00         00         00         00         00         00         00         00         00         00         00         00         00         00         00         00         00         00         0 |
| Comment:<br>OK Cancel @ Help                                                                                                    | Comment:<br>OK Cancel @ Help                                                                                                    |

- 1. メッセージの ID、長さ、およびデータを入力します。接続されている CAN バスに応じて他の設定を行うことができます。
- Cycle Time フィールドに値を入力して、手動または定期的なメッセージ送信を選択します。
   定期的に送信するには、0より大きい値を入力してください。
   手動でのみ送信するには、値0を入力します。
- OK をクリックしてエントリを確認します。
   作成された送信メッセージが Receive / Transmit タブに表示されます。
- メッセージを手動で送信するには、メニューコマンド Transmit > Send を選択するか、 space バーを押します。
   手動送信プロセスは、定期的に送信される CAN メッセージに対して追加で実行されます。

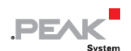

## 5.3 追加のタブ

CAN インターフェイスに応じて、追加のタブを使用できます。

## 5.3.1 Trace タブ

|             | ew                 |        |         |                 |                            |             | -           | o ×          |        |
|-------------|--------------------|--------|---------|-----------------|----------------------------|-------------|-------------|--------------|--------|
| File CAN    | Edit Transmit      | View T | irace H | elp             |                            |             |             |              |        |
| 28.         | ઈ 🔏 🗲 🏷            | 3 🖾    | XI      | ð 🖪 🔴           | 🔳 🕐 🐻                      |             |             |              |        |
| 🚊 Receive   | / Transmit 🛛 💿     | Trace  | 💷 PCAI  | ۱FD             | 💀 Bus Load 🛛 🛕 Erro        | r Generator |             |              |        |
| Recording   | 21,8026 s          | 0,97 % | 🕹 R     | ing Buffer   Rx | : 968 Tx: 0                | Status: 0   | Errors: 0   | )   Other: ( | 0      |
| Time        | CAN-ID             | Rx/Tx  | Туре    | Length          | Data                       |             |             | · · · · · ·  | $\sim$ |
| 9,5228      | 18E6F901h          | Rx     | Data    | 8               | A7 DE 00 00 00 00 00 00 00 |             |             |              |        |
| 9,5328      | 18E6F901h          | Rx     | Data    | 8               | A8 DE 00 00 00 00 00 00 00 |             |             |              |        |
| 9,5428      | 18E6F901h          | Rx     | Data    | 8               | A9 DE 00 00 00 00 00 00 00 |             |             |              |        |
| 9,5528      | 18E6F901h          | Rx     | Data    | 8               | AADE 00 00 00 00 00 00 00  |             |             |              |        |
| 9,5628      | 18E6F901h          | Rx     | Data    | 8               | AB DE 00 00 00 00 00 00 00 |             |             |              |        |
| 9,5728      | 18E6F901h          | Rx     | Data    | 8               | AC DE 00 00 00 00 00 00 00 |             |             |              |        |
| 9,5828      | 18E6F901h          | Rx     | Data    | 8               | ADDE 00 00 00 00 00 00 00  |             |             |              |        |
| 10,9864     | 101h               | Rx     | Data    | 3               | 00 00 00                   |             |             |              |        |
| 11,6899     | 102h               | Rx     | Data    | 3               | 00 00 00                   |             |             |              |        |
| 15,6983     | 111                | Rx     | Data    | 8               |                            |             |             |              |        |
| 17,5864     | 100h               | Rx     | Data    | 4               | FF 00 00 00                |             |             |              |        |
| 17,7944     | 100h               | Rx     | Data    | 4               | FF 00 00 00                |             |             |              |        |
| 17,9782     | 100h               | Rx     | Data    | 4               | FF 00 00 00                |             |             |              |        |
| 21,2186     | 18E6F901h          | Rx     | Data    | 8               | AE DE 00 00 00 00 00 00    |             |             |              |        |
| 21,5944     | 18E6F901h          | Rx     | Data    | 8               | AF DE 00 00 00 00 00 00    |             |             |              |        |
| 21,8026     | 18E6F901h          | Rx     | Data    | 8               | B0 DE 00 00 00 00 00 00    |             |             | `            | ~      |
| 🥏 Connected | d to hardware PCAI | N      | FD, Cł  | annel 1 📴   Bit | rate: 1 MBit/s / 2 MBit/s  | Status: OK  | Overruns: 0 | QXmtFull: 0  |        |

トレーサー(データロガー)は、CAN バスの通信をリニアまたはリングバッファモードで記録します。トレース・デ ータはファイルに保存できます。

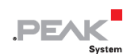

## 5.3.2 CAN-Interface タブ

| R PCAN-View                                                                                                    |                               |                 | -         |        | ×       |
|----------------------------------------------------------------------------------------------------|-------------------------------|-----------------|-----------|--------|---------|
| File CAN Edit Transmit View Trace Help                                                                                                    |                               |                 |           |        |         |
| 📔 🗔 🔗 🚜 🕶 🖄 🐼 🖒 🖬 🖍                                                                                                    | •    🔳 🕐 📆                    |                 |           |        |         |
| 🚊 Receive / Transmit 🛛 🚥 Trace 📑 PCAN-miniPCle                                                                                                    | FD 💀 Bus Load 🗼 Err           | or Generator    |           |        |         |
| P                                                                                                    | CAN-miniPCle FD               |                 |           |        |         |
|                                                                                                    | FPGA Version: 3.5.            | 6               |           |        |         |
|                                                                                                    | Driver Version: 4.3           |                 |           |        |         |
|                                                                                                    | Number of Channels: 4         |                 |           |        |         |
|                                                                                                    | Used Channel: 1               |                 |           |        |         |
| and the second second s | Hardware Revision: 2          |                 |           |        |         |
|                                                                                                    | Part No.: IPEI                | H-004047        |           |        |         |
|                                                                                                    | CAN FD ISO-mode: On           |                 |           |        |         |
|                                                                                                    |                               | Disable         |           |        |         |
|                                                                                                    |                               |                 |           |        |         |
| 🥝 Connected to hardware PCAN-miniPCle FD, Channel 1 🜆                                                                                                    | Bit rate: 1 MBit/s / 2 MBit/s | Status: OK   Ov | erruns: 0 | QXmtFu | II: 0 📑 |

CAN-Interface タブには、ハードウェアと使用されている Windows デバイス・ドライバーに関する情報が表示されます。この画像は、PCAN-miniPCle FD の例です。CAN インターフェイスに応じて、同じタイプの複数のインターフェイスを区別するためにハードウェア ID を決定できます。CAN FD とのインターフェイスの場合、ハードウェアのデフォルトとして "ISO" または "Non-ISO" に従った送信を設定できます。

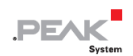

## 5.3.3 Bus Load タブ

| RCAN-View                                                                        | -                                                |                      | ×    |
|----------------------------------------------------------------------------------|--------------------------------------------------|----------------------|------|
| File CAN Edit Transmit View Trace Help                                           |                                                  |                      |      |
| 🖻 🚍 🔗 🔏 🕶 🖄 📨 🐰 🖻 🖍 🛑 💵 🕘 🔽 👘                                                    |                                                  |                      |      |
| 🚊 Receive / Transmit   🚥 Trace   🌉 PCANFD 📅 Bus Load 🔥 Error Ger                 | ierator                                          |                      |      |
| Enable Bus Load Measurement                                                      |                                                  |                      |      |
| Bus Load History                                                                 | Statistics                                       |                      | • I  |
|                                                                                  | Maximum Bus Load:<br>Minimum Bus Load:           | 81,3 %<br>0 %        |      |
|                                                                                  | Time of max. Bus Load:<br>Time of min. Bus Load: | 09:51:25<br>09:49:12 |      |
|                                                                                  | Bus Load Mean Value:                             | 34,9 %               |      |
|                                                                                  | <u>R</u> eset                                    |                      |      |
|                                                                                  |                                                  |                      |      |
|                                                                                  |                                                  |                      |      |
| 38 %                                                                             |                                                  |                      |      |
|                                                                                  |                                                  | ov .c                |      |
| Connected to hardware PCANFD, Channel 1 🔤   Bit rate: 1 MBit/s / 2 MBit/s   Stat | us: OK   Overruns: 0                             | QXmtFull:            | °.:: |

Bus Load タブには、現在のバス負荷、その時間履歴、および接続されている CAN チャネルの統計情報が表示されます。

## 5.3.4 Error Generator タブ

| 📸 PCAN-View                                         |                                                                                                    | -     |         | х                   |
|-----------------------------------------------------|----------------------------------------------------------------------------------------------------|-------|---------|---------------------|
| File CAN Edit Transmit View Tr                      | ace Help                                                                                                    |       |         |                     |
| 👕 🗐 🔗 🔗 🔶 🖂                                         | X 🖻 🛱 🛑 II 🔳 🕝 📆                                                                                                    |       |         |                     |
| 🚊 Receive / Transmit 🛛 🚥 Trace 🛛 🚦                  | 🗉 PCANFD 🛛 🐺 Bus Load 🛛 🛕 Error Generator                                                                                                    |       |         |                     |
| Destroy Single Frame<br>Bit Position: 50 V<br>Do it | stroy Multiple Frames<br>CAN-ID: 210h<br>Bit Position: 60<br>Number of Frames to ignore: 10<br>Number of frames to destroy: 1<br>Apply Disable |       |         |                     |
| Connected to hardware PCAN                          | FD, Channel 1 📰   Bit rate: 1 MBit/s / 2 MBit/s   Status: OK   Overrun                                                                         | is: 0 | QXmtFul | <sup>1: 0</sup> .:: |

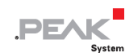

Error Generator タブにより、テスト環境または CAN バスの開発中に、6 つの連続したドミナントビットにより、CAN バスの通信が制御不能になることがあります。これは、CAN バスのプロトコル違反であり、接続された CAN ノード によってエラーとして認識されなければなりません。

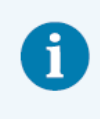

注: Error Generator は、経験豊富なユーザーと開発環境でのみ使用する必要があります。詳細については、カスタマーサポートにお問い合わせください: <u>support@peak-system.com</u>

Error Generator を使用して CAN フレームを破棄するには、次の2つの方法のいずれかを使用します。

- アクティベーション後に1回
- CAN ID に関連する特定の間隔で繰り返し

## **Destroy Single CAN Frame**

Destroy Single Frame 領域は、アクティブ化後にプラグインカードによって認識される次の CAN フレームを指します。

- 1. CAN フレームでエラーが生成される Bit Position を入力します。Bit Position は識別子の後に開始する必要があり ます。カウントにはスタッフ・ビットが含まれます。
- 2. Do it で破棄アクションを実行します。

次に Received または Transmitted される CAN フレームは、選択した Bit Position で破棄されます。

## **Destroy Multiple CAN Frames**

- 1. 複数回破壊することを目的とした CAN フレームの CAN ID を入力します。以下の仕様はこの ID を参照しています。
- 2. CAN フレームでエラーが生成される Bit Position を入力します。Bit Position は識別子の後に開始する必要がありま す。カウントにはスタッフ・ビットが含まれます。
- 3. CAN メッセージが破棄される前に無傷で送信される場合は、無視するフレーム数を指定します。
- 4. 破棄するフレーム数を決定します。
- 5. 入力内容を Apply で確認して、エラージェネレータをアクティブにします。
- 6. Disable でそれ以上の CAN フレームの破壊を停止します。

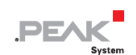

## 6 API PCAN-Basic

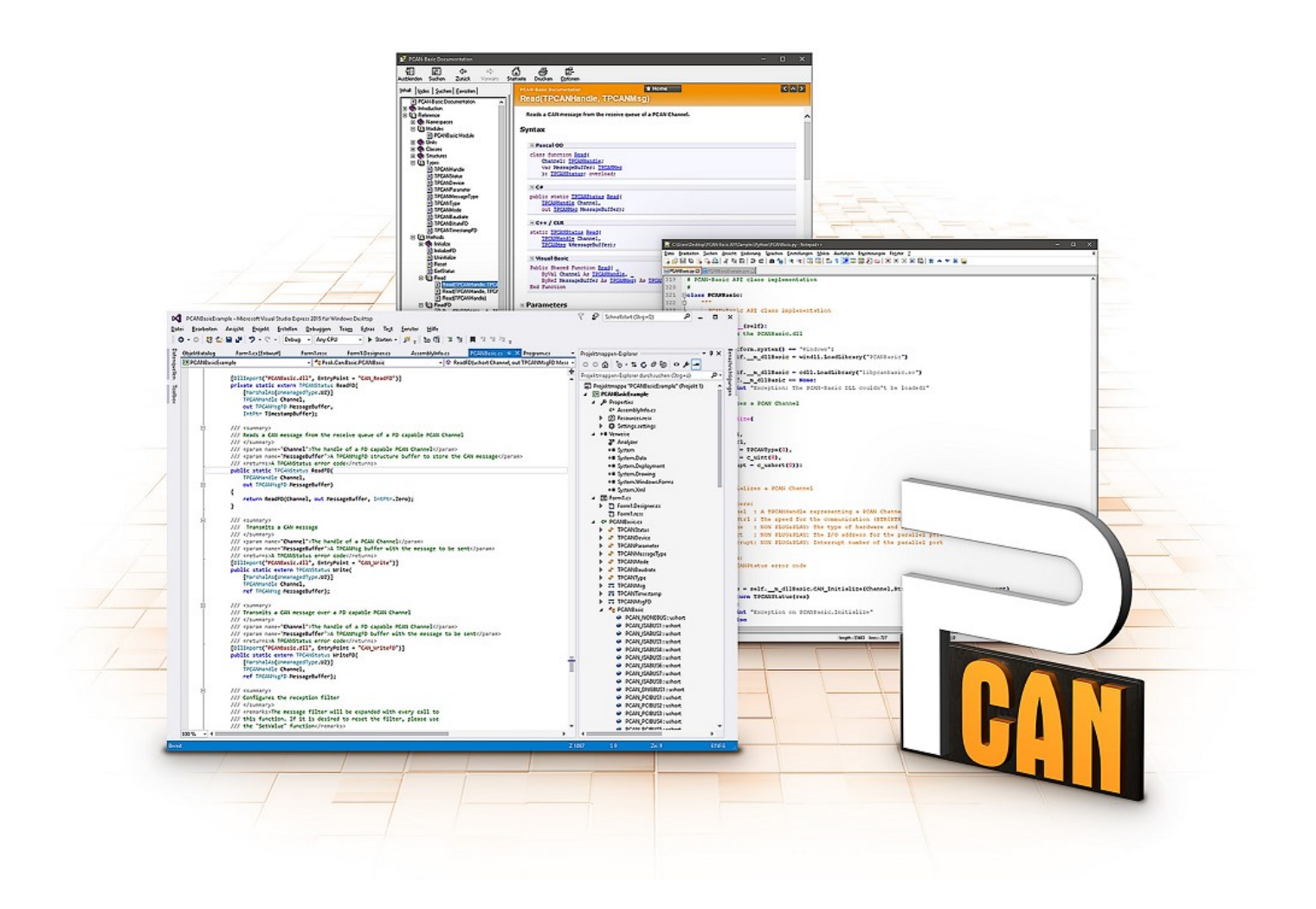

PCAN-Basic の使用目的には、ライセンス権の遵守が必要です。次のエンドユーザーの使用許諾契 約書をお読みください: https://www.peak-system.com/quick/eula

プログラミング・インターフェイス(API)PCAN-Basic は、PEAK-System の CAN-Interface に独自のプログラムを 接続するための基本的な機能を提供します。PCAN-Basic は、プログラムとデバイス・ドライバー間のインターフェイ スです。Windows オペレーティング・システムではこれは DLL(Dynamic Link Library)であり、Linux オペレーティ ング・システムでは SO(Dynamic Shared Object)です。PCAN-Basic は、オペレーティング・システム間で互換性 があるように設計されています。ソフトウェア・プロジェクトは、サポートされているシステム間でほとんど労力を かけずに移植できます。

Windows にデバイス・ドライバー・パッケージをインストールすると、API PCAN-Basic の DLL ファイルがシステム フォルダーに配置されます。すべての一般的なプログラミング言語の例、およびライブラリとヘルプファイルは、 www.peak-system.com/quick/DL-Develop-E からダウンロード・パッケージとして入手できます。

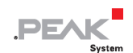

Linux の場合、API のダウンロードはこのリンクから入手できます。PCAN-Basic を使用するには、SocketCAN でのア クセスができないため、chardev ドライバーを含む別のドライバー・パッケージが必要です。"Driver Package for Proprietary Purposes"、ユーザーマニュアル、および実装の詳細については、 <u>www.peak-system.com/linux</u> を参照し てください。

## 6.1 PCAN-Basic の特徴

- CAN および CAN FD 接続のアプリケーションを開発するためのスレッドセーフな API を提供
- CAN および CAN FD の CAN 仕様 ISO 11898-1 をサポート
- サポートするオペレーティング・システム:
  - Windows® 11 (64 ビット)、10 (32/64 ビット)
  - Linux (32/64 ビット)
- 複数の PEAK-System アプリケーションと独自のアプリケーションを物理チャネルで同時に操作可能
- Single DLL (Win) / SO (Linux)で、サポートされるすべての種類のハードウェアに対応
- 各ハードウェアタイプで最大 16 チャネルまで使用可能
- チャネル間の簡単な切り替え
- PCAN-LAN デバイスタイプ経由で PCAN-Gateway の CAN チャネルにアクセス可能
- Windows 環境で CAN チャネルあたり最大 32,768 の CAN メッセージをドライバー内部でバッファリング
- 1 µs までの受信メッセージのタイムスタンプの精度 (使用する PEAK CAN インターフェイスによって異なります)
- PEAK-System の CAN 用 v1.1 および CAN FD アプリケーション用 v2.0 のトレース・フォーマットをサポート
- Listen-only モードなどの特定のハードウェア・パラメータへのアクセス
- メッセージを受信したときの Windows イベントによるアプリケーションの通知
- CAN エラーフレームのサポート
- CAN エコーフレームによる物理的な送信の確認
- デバッグ操作用の拡張システム

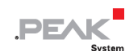

- 多言語デバッグ出力
- 出力言語はオペレーティング・システムによって異なります
- デバッグ情報は個別に定義できます

#### 6.2 API の主な説明

CAN インターフェイスにアクセスするシーケンスは、次の3つのフェーズに分かれています:

#### 初期化について

CAN チャネルは、使用する前に初期化する必要があります。CAN の場合は CAN\_Initialize、CAN FD の場合は CAN\_InitializeFD という関数を呼び出すだけで、初期化が行われます。この API では、CAN インターフェイスの種類 ごとに、最大 16 個の CAN チャネルを同時に使用することができます。初期化が成功すると、CAN チャネルは準備完 了となります。それ以上のコンフィギュレーションステップは必要ありません。

#### 相互作用

メッセージの送受信には、初期化モードに応じて、CAN\_Read、CAN\_Write、CAN\_ReadFD、CAN\_WriteFD という 関数が使用できます。また、特定の CAN ID に限定するメッセージフィルターの設定や、CAN コントローラーを Listen-only モードに設定するなどの追加設定も可能です。

CAN メッセージの受信については、アプリケーション(クライアント)に自動的に通知するイベントを設定することができます。これにより、以下のような利点があります:

- アプリケーションが定期的に受信メッセージを確認する必要がない(ポーリングがない)。
- 受信時の応答時間が短縮されます。

#### 完了

通信を終了するには、関数 CAN\_Uninitialize が呼び出され、CAN チャネルの予約済みリソースなどが解放されます。 さらに、CAN チャネルは "Free" としてマークされ、他のアプリケーションから利用可能になります。

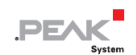

## 7 技術仕様

| Connectors (PCAN-USB X6 with D-Sub Connectors) |                                                                                         |  |  |  |
|------------------------------------------------|-----------------------------------------------------------------------------------------|--|--|--|
| CAN                                            | 6 x D-Sub オス・パネルコネクタ、9 ピン<br>仕様 CiA®303-1 に従ったピン割り当て                                    |  |  |  |
| USB Upstream                                   | USB プラグタイプ A; High-speed USB 2.0<br>(USB1.1 および USB3.0 と互換性があります)                       |  |  |  |
| USB Downstream                                 | USB メス・パネルコネクタタイプ A; High-speed USB 2.0<br>(USB1.1 および USB3.0 と互換性があります);最大 500mA の電流出力 |  |  |  |
| Power                                          | Phoenix 社製 嵌合コネクタ、2 極、ピッチ 3.81 mm<br>(Phoenix Contact MC1,5 / 2-STF-3.81 – 1827703)     |  |  |  |

## Connectors (PCAN-USB X6 with M12 Connectors)

|              | 6 x M12(m)オス・パネルコネクタ、5 ピン、                      |
|--------------|-------------------------------------------------|
| CAN          | 仕様 CiA®303-1 に従ったピン割り当て、                        |
| CAN          | メーカー:Phoenix 社、タイプ:SACC-DSI-MS-5CON-M12-SCO SH、 |
|              | 接続距離には 18mm のコネクタ・ハウジングが必要です                    |
|              | USB ポートタイプ Mini-B、High-speed -USB 2.0           |
| USB Upstream | (USB1.1 および USB3.0 と互換性があります)                   |
| Power        | Phoenix M12 メス・パネルコネクタ、4 極、コード化                 |

| CAN (FD)                           |                                           |                               |  |  |  |
|------------------------------------|-------------------------------------------|-------------------------------|--|--|--|
| Protocols on OSI layer 2           | ISO11898-1 に準拠した C                        | AN および CAN FD; Non-ISO CAN FD |  |  |  |
| Physical transmission, OSI layer 1 | ISO 11898-2 (High-speed                   | CAN)                          |  |  |  |
| Transceiver                        | NXP TJA1044GT                             |                               |  |  |  |
| CAN Bit rates                      | Nominal:                                  | 25 kbit/s $\sim$ 1 Mbit/s     |  |  |  |
| CAN ED Bit rates                   | Nominal:                                  | 25 kbit/s $\sim$ 1 Mbit/s     |  |  |  |
| CAN FD Dil Tales                   | Data:                                     | 25 kbit/s $\sim$ 12 Mbit/s    |  |  |  |
| Controller                         | FPGA implementation                       |                               |  |  |  |
| Time stamp resolution              | 1 µs                                      |                               |  |  |  |
| Galvanic isolation                 |                                           |                               |  |  |  |
| (IPEH-004063/-64 only)             | 取入 JUU V、 UAN コイングことに設定可能                 |                               |  |  |  |
| Supplying external devices         | D-Sub ピン1; 最大 5V 50 mA、納品時にはアクティブ化されていません |                               |  |  |  |
| Internal termination               | はんだブリッジ経由、納品時には無効                         |                               |  |  |  |

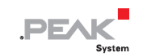

| Power supply                                               |                                                                                             |                                                       |  |  |
|------------------------------------------------------------|---------------------------------------------------------------------------------------------|-------------------------------------------------------|--|--|
| Supply voltage                                             | 8 to 30 V DC                                                                                |                                                       |  |  |
| Power consumption without USB device on the USB downstream | Power:<br>USB upstream:                                                                     | max. 350 mA bei 12 V DC<br>0 mA                       |  |  |
| Measures                                                   |                                                                                             |                                                       |  |  |
| Size (W x L x H)                                           | with D-Sub connectors: with M12 connectors:                                                 | 170 x 93 x 65 mm (without cable)<br>170 x 103 x 65 mm |  |  |
| USB upstream cable length                                  | with D-Sub connectors: with M12 connectors:                                                 | 1.5 m<br>2 m                                          |  |  |
| Power supply cable length<br>(IPEH-004063 only)            | 5 m                                                                                         |                                                       |  |  |
| Weight (without cable)                                     | 550 g                                                                                       |                                                       |  |  |
|                                                            |                                                                                             |                                                       |  |  |
| Environment                                                |                                                                                             |                                                       |  |  |
| Operating temperature                                      | -40 - 85 °C ( -40 - 185 °F )                                                                |                                                       |  |  |
| Temperature for storage and transport                      | -40 - 100 °C(-40 - 212 °F)                                                                  |                                                       |  |  |
| Relative humidity                                          | 15 – 90 %, not condensing                                                                   |                                                       |  |  |
| Ingress protection (IEC 60529)                             | IP20 for IPEH-004062 and IPEH-004064                                                        |                                                       |  |  |
|                                                            | IP64 for IPEH-004063                                                                        |                                                       |  |  |
|                                                            |                                                                                             |                                                       |  |  |
| Conformity                                                 |                                                                                             |                                                       |  |  |
| RoHS                                                       | Directive 2011/65/EU (RoHS 2) + 2015/863/EU<br>DIN EN IEC 63000:2019-05;VDE 0042-12:2019-05 |                                                       |  |  |
|                                                            | Directive 2014/30/EU                                                                        |                                                       |  |  |
| EMC                                                        | EN 55024:2016-05;VDE 0878-24:2016-05                                                        |                                                       |  |  |
|                                                            | EN 55032:2016-02;VDE 0878-32:2016-02                                                        |                                                       |  |  |

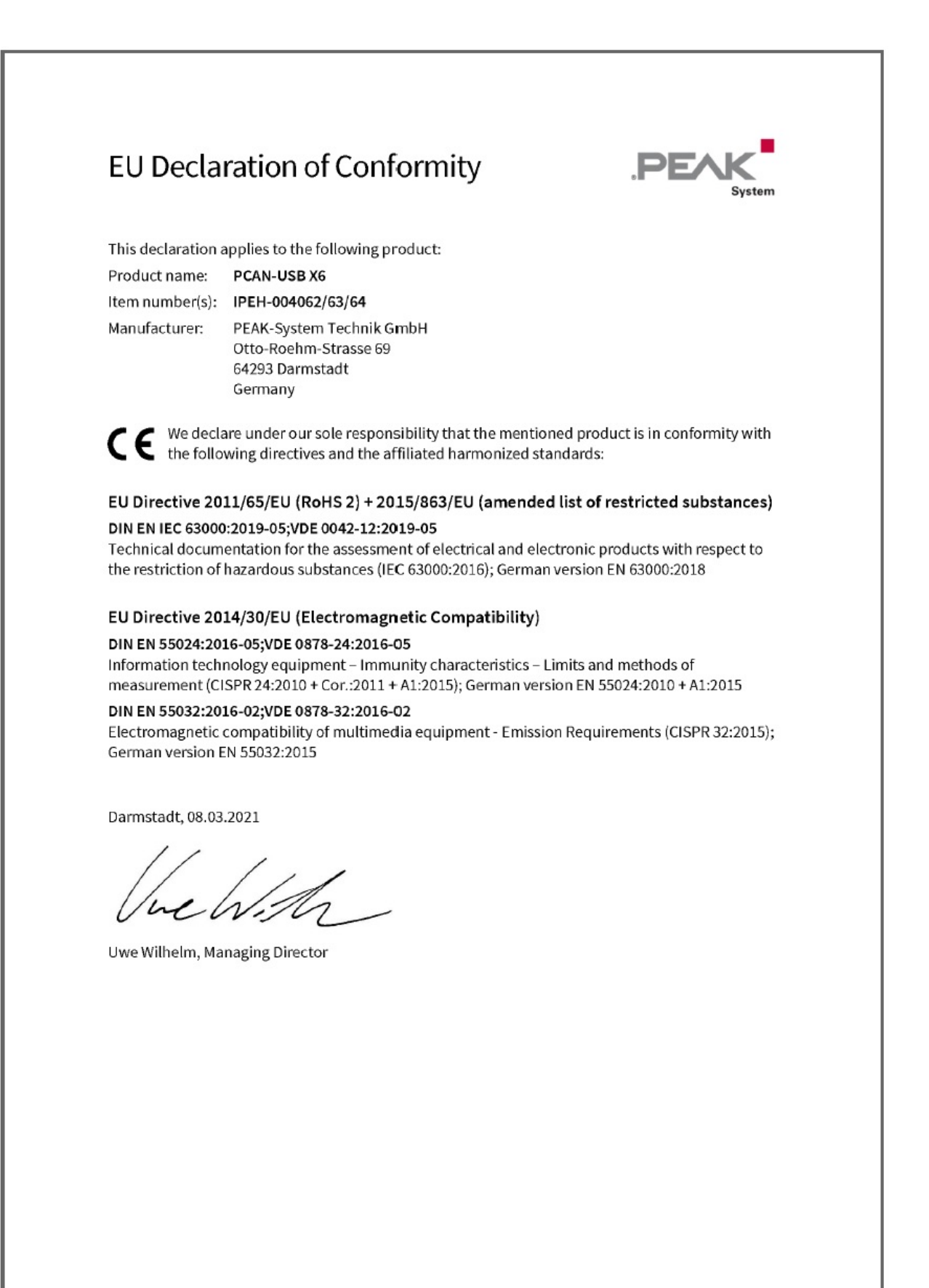

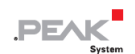

## 付録 B 寸法図

## D-Sub コネクタ付き PCAN-USB X6

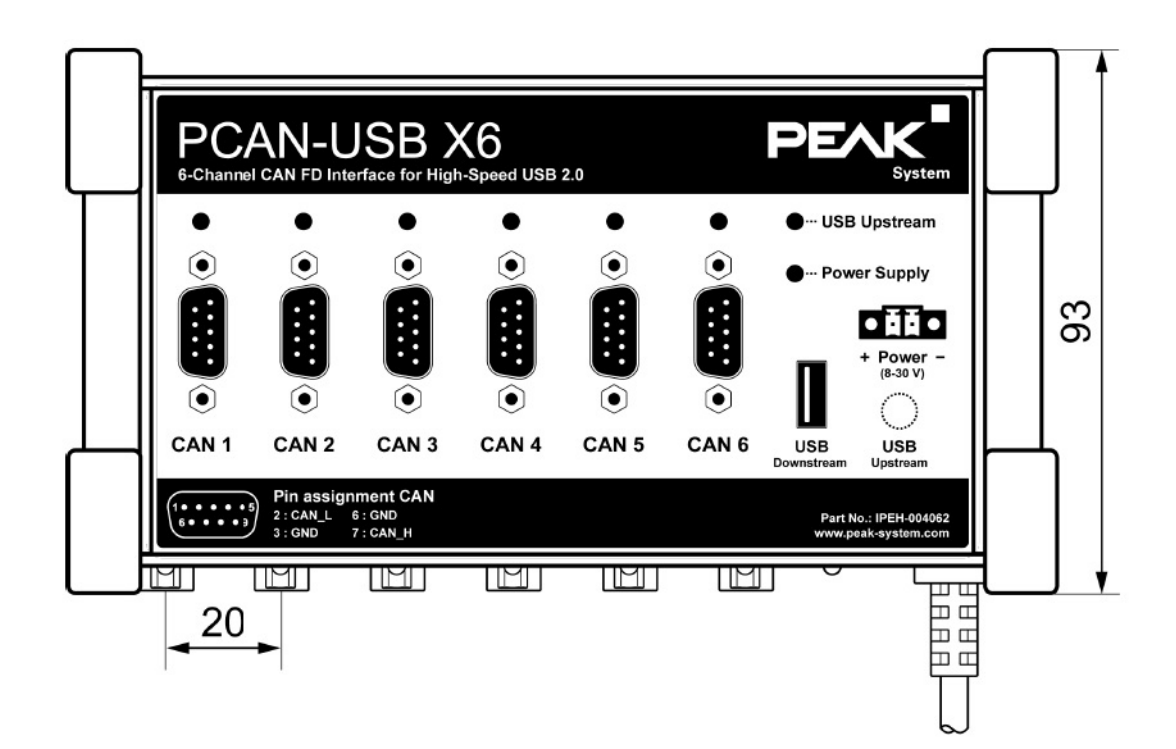

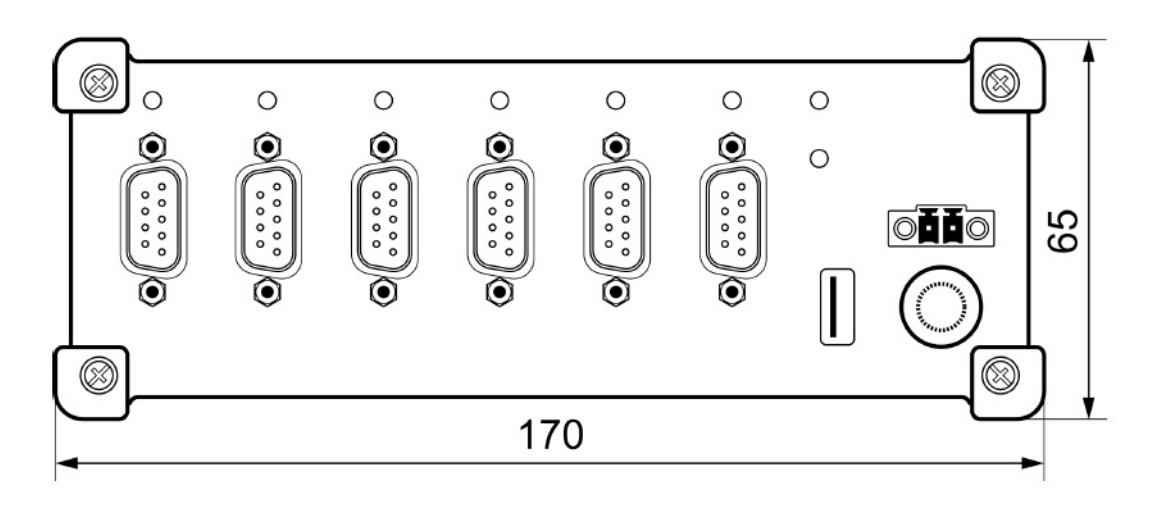

mm 単位の寸法

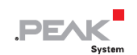

## M12 コネクタ付き PCAN-USB X6

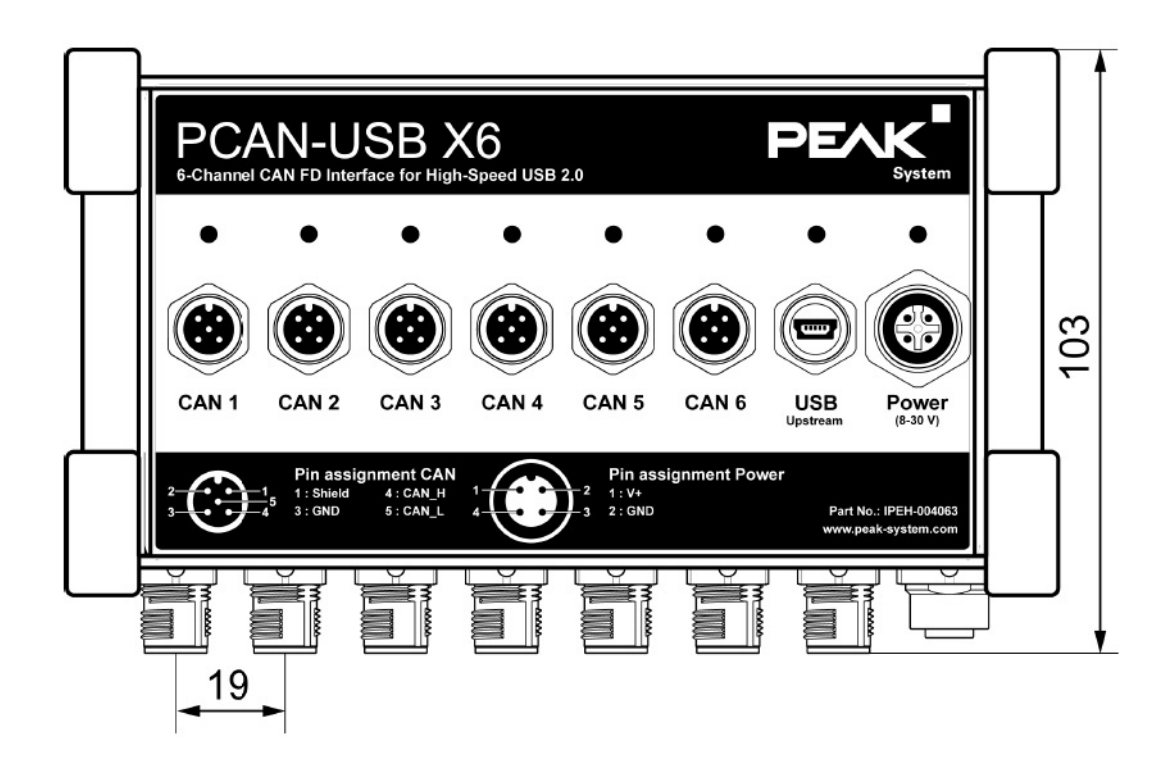

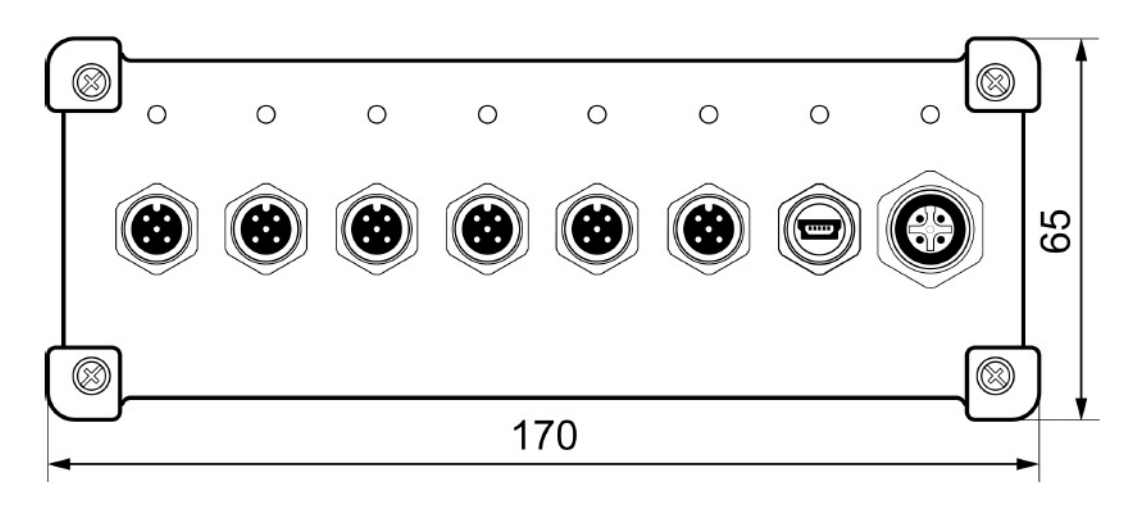

mm 単位の寸法

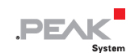

## 付録 C クイックリファレンス

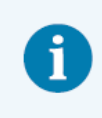

**注**:供給範囲には、デバイスの電源ユニットは含まれていません。PC への USB 接続を経由した 供給はありません。

## Windows でのソフトウェア/ハードウェアのインストール

当社のウェブサイト www.peak-system.com/quick/DL-Driver-E からデバイスドライバーインストールパッケージをダウンロードします。 CAN インターフェイスをインストールする前に、ドライバーをインストールしてください。

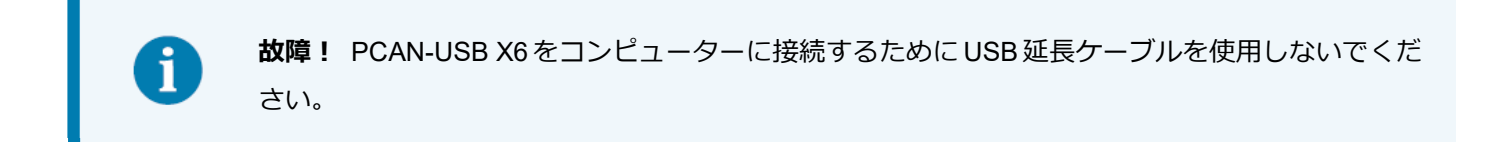

その後、PCAN-USB X6 を電源とコンピューターの USB ポートに接続します。Windows は新しいハードウェアを検出し、ドライバーを初期化します。アダプターの CAN LED が緑色に点灯します。

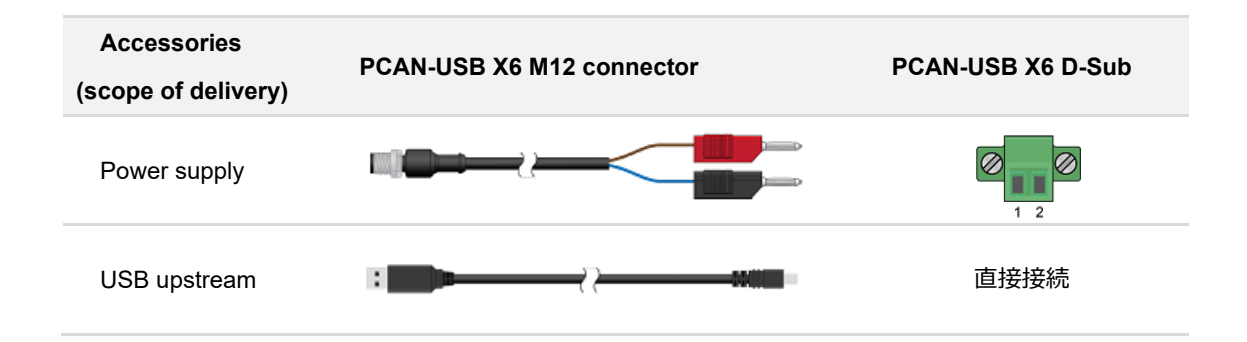

## Windows でのスタートアップ

CAN インターフェイスにアクセスするためのサンプルアプリケーションとして、Windows のスタート メニューから CAN モニター PCAN-View を実行します。CAN インターフェイスの初期化には、希望する CAN チャンネルと CAN ビットレートを選択します。

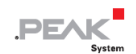

## LED

| Status                | Meaning                               |
|-----------------------|---------------------------------------|
| Green on              | オペレーティング・システムのドライバーへの接続があります。         |
| Green slow blinking   | ソフトウェア・アプリケーションがインターフェイスに接続されています。    |
| Green quick blinking  | データは接続された CAN バスを経由して送信されています。        |
| Red blinking          | CAN データの送信中にエラーが発生しています。              |
| Orange quick blinking | 複数のインターフェイスが接続されている場合、インターフェイスを識別します。 |

| Status USB upstream | Meaning                                  |
|---------------------|------------------------------------------|
| Green on            | 電源と USB アップストリームを経由した接続が存在します。 デバイスを使用する |
|                     | 準備が整いました。                                |
| Orange on           | USB アップストリームを経由した接続のみがあります。デバイスを使用する準備   |
|                     | ができていません。                                |

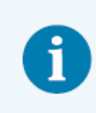

**注:** USB アップストリームのステータス LED は、USB2.0 ポート以上に接続されている場合にの み点灯します。

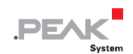

## 付録 D Linux

カーネルのバージョンによっては、PEAK-System の CAN インターフェイス用のデバイス・ドライバーがすでにオペレーティング・システムに含まれています。CAN インターフェイスはネットワーク・デバイス (SocketCAN、netdev) として扱われます。SocketCAN のドキュメントは、<u>https://www.kernel.org/doc/Documentation/networking/can.txt</u> で見ることができます。

grep PEAK\_ /boot/config-`uname -r` コマンドは、利用可能なドライバーをリストアップします。次の表は、 PCAN-Interfaces と、それらがサポートされているカーネルバージョンを示しています。

| PCAN-Interface          |                      |                   | Kernel version |  |
|-------------------------|----------------------|-------------------|----------------|--|
| PCAN-PCI                | PCAN-PCI Express     | PCAN-miniPCI      | $\geq 3.2$     |  |
| PCAN-PC/104-Plus        | PCAN-PCI/104-Express |                   |                |  |
| PCAN-USB                | PCAN-USB Pro         | PCAN-ExpressCard  |                |  |
| PCAN-PCI Express        | PCAN-miniPCIe        |                   | ≥ 3.4          |  |
| PCAN-PCI/104-Express    |                      |                   | ≥ 3.7          |  |
| PCAN-USB FD             | PCAN-USB Pro FD      |                   | ≥ 4.0          |  |
| PCAN-Chip USB           |                      |                   | ≥ 4.11         |  |
| PCAN-PCI Express FD     |                      |                   | ≥ 4.12         |  |
| PCAN-PCI/104-Express FD | PCAN-miniPCIe FD     | PCAN-Chip PCIe FD | > 4.19         |  |
| PCAN-M.2                |                      |                   | ≥ 4.12         |  |
| PCAN-Chip PCIe          |                      |                   | ≥ 4.3          |  |
| PCAN-USB X6             |                      |                   | $\geq 4.9$     |  |

PCAN-Interface に必要なドライバーが存在し、ロードされているかどうかは、次のコマンドで確認できます: Ismod | grep ^peak check. 初期化が成功した場合、応答行は peak\_usb または peak\_pci で始まります。

必要なドライバーが一覧にない場合は、 "Driver Package for Proprietary Purposes" をインストールしてください。 ダウンロード、ドライバーのユーザーマニュアル、および、対応する "Implementation Details" は、次の場所にあり ます: <u>www.peak-system.com/linux</u>

また、PCAN-Basic、libpcan、libpcanfd など、chardev ドライバーをベースにした API を使用する場合にもこのドラ イバー・パッケージが必要です。